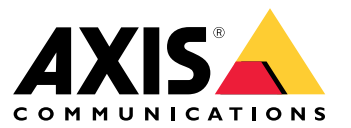

**AXIS Body Worn Live** 

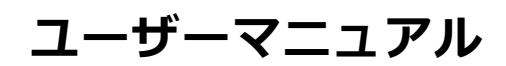

## **AXIS Body Worn Live**

## AXIS Body Worn Liveとは

## AXIS Body Worn Liveとは

AXIS Body Worn Liveを使用すると、装着式カメラのユーザーはWi-Fi®またはモバイルネットワークを介してライブ 映像と音声をストリーミングできます。オペレーターはライブ映像を表示することができます。ビデオスト リームは安全に送信できるよう、暗号化されます。

AXIS Body Worn Liveには、次の2つのホスティングオプションがあります。

Axis-hosted – Axisクラウド上で運用される。このオプションの詳細については、 AXIS Body Worn Live Axis-hostedユーザーマニュアルを参照してください。

**Self-hosted** – ユーザーの環境で運用される。このオプションの詳細については、 *AXIS Body Worn Live Self-hostedユーザーマニュアル*を参照してください。

ユーザーマニュアル AXIS Body Worn Live © Axis Communications AB, 2023年 - 2025 Ver. M18.2 日付: 2025年2月 部品番号 T10189121